# **Ouick Reference Install Guide** Automate 4114A

# 1-Way Super Code

# Wiring Connections

### Main Harness, 6-pin connector

| H/1 | RED         | (+)12VDC CONSTANT INPUT                                   |
|-----|-------------|-----------------------------------------------------------|
| H/2 | BLACK       | (-) CHASSIS GROUND                                        |
| H/3 | BROWN       | (-) 200mA HORN HONK OUTPUT                                |
| H/4 | WHITE/BROWN | LIGHT FLASH ISOLATION WIRE - PIN 87a of light flash relay |
| H/5 | WHITE       | LIGHT FLASH OUTPUT - Pin 30 of light flash relay          |
| H/6 | ORANGE      | (-) 500mA GROUND WHEN ARMED OUTPUT                        |

### Door Lock, 3-pin connector

| 1 | BLUE  | (-) 500mA UNLOCK OUTPUT |
|---|-------|-------------------------|
| 2 | EMPTY | NOT USED                |
| 3 | GREEN | (-) 500mA LOCK OUTPUT   |

## **Guide Translations**

For a Spanish version of the Installation Guide, please download it from www.directechs.com under Resources.

#### Estimado Cliente:

Si buscas los guías de instalación, por favor de bajar lo del Resources en el sitio www.directechs.com

#### Remote Start, 8-pin connector

| H/1 | PINK       | (+) IGNITION 1 INPUT/OUTPUT                                   |
|-----|------------|---------------------------------------------------------------|
| H/2 | RED/WHITE  | (+) 12VDC CONSTANT INPUT for ignition 2 and flex relays       |
| H/3 | ORANGE     | (+) ACCESSORY OUTPUT                                          |
| H/4 | VIOLET     | (+) STARTER OUTPUT                                            |
| H/5 | RED        | (+) 12VDC CONSTANT INPUT for ignition 1 relay                 |
| H/6 | PINK/WHITE | (+) IGNITION 2 / FLEX RELAY OUTPUT                            |
| H/7 | PINK/BLACK | (+) FLEX RELAY INPUT 87A key side (if required) of FLEX RELAY |
| H/8 | RED/BLACK  | (+) 12VDC CONSTANT INPUT for ACC and starter relays           |

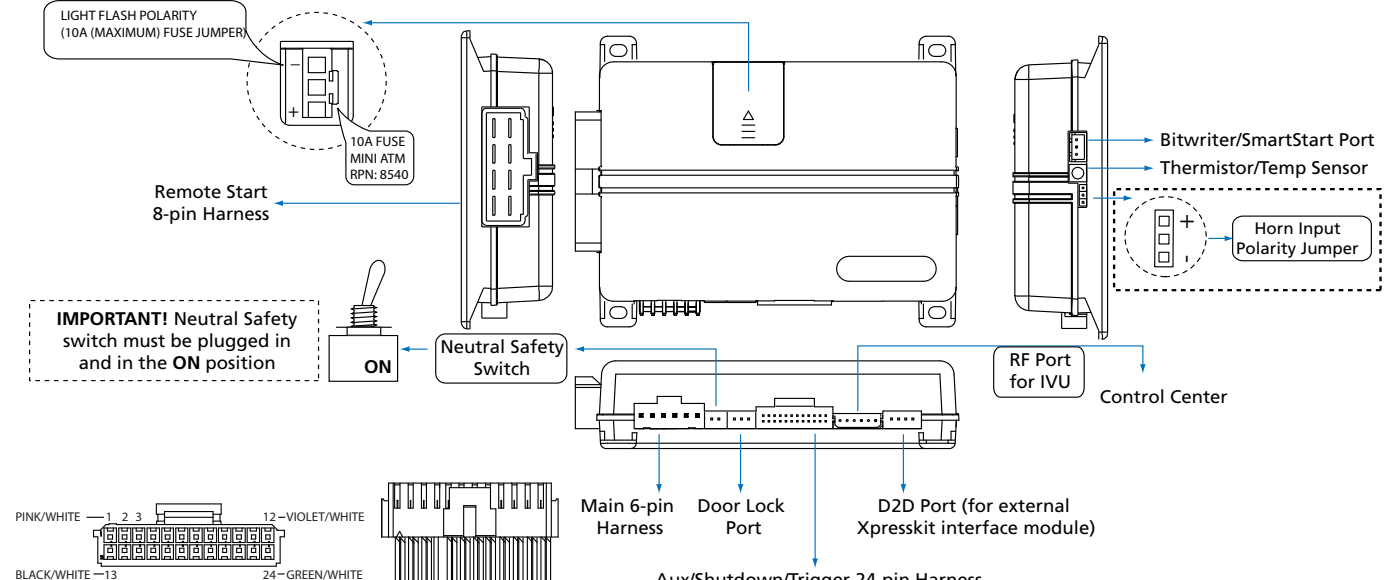

### Auxiliary/Shutdown Harness 24-pin connector

| '  |                 | •                                               |
|----|-----------------|-------------------------------------------------|
| 1  | PNK/WHITE       | (-) 200mA Ignition 2/Flex OUTPUT                |
| 2  | BLUE/WHITE      | (-) 200mA 2ND STATUS /REAR DEFOGGER OUTPUT      |
| 3  | RED/WHITE       | (-) 200mA TRUNK RELEASE OUTPUT                  |
| 4  | BLACK/YELLOW    | (-) 200mA DOME LIGHT OUTPUT                     |
| 5  | DARK BLUE       | (-) 200mA STATUS OUTPUT                         |
| 6  | WHITE/BLACK     | (-) 200mA AUX 3 OUTPUT                          |
| 7  | WHITE/VIOLET    | (-) 200mA AUX 1 OUTPUT                          |
| 8  | ORANGE/BLACK    | (-) 200mA AUX 4 OUTPUT                          |
| 9  | GRAY            | (-) HOOD PIN INPUT (NC OR NO)                   |
| 10 | BLUE*           | FACTORY HORN INPUT (Use Jumper to set polarity) |
| 11 | WHITE/BLUE**    | ACTIVATION INPUT                                |
| 12 | VIOLET/WHITE*** | TACHOMETER INPUT                                |
| 13 | BLACK/WHITE**** | (-) NEUTRAL SAFETY /PARKING BRAKE INPUT         |
| 14 | GREEN/BLACK     | (-) 200mA FACTORY ALARM DISARM OUTPUT           |
| 15 | GREEN***        | (-) DOOR INPUT                                  |
|    |                 |                                                 |

Aux/Shutdown/Trigger 24-pin Harness

| EMPTY         |                                                                                                    |
|---------------|----------------------------------------------------------------------------------------------------|
| PINK          | (-) 200mA IGNITION 1 OUTPUT                                                                                 |
| VIOLET***     | (+) DOOR INPUT                                                                                              |
| VIOLET/BLACK  | (-) 200mA AUX 2 OUTPUT                                                                                      |
| BROWN         | (+) BRAKE SHUTDOWN INPUT                                                                                    |
| VIOLET/YELLOW | (-) 200mA STARTER OUTPUT                                                                                    |
| GRAY/BLACK    | (-) DIESEL WAIT TO START INPUT                                                                              |
| ORANGE        | (-) 200mA ACCESSORY OUTPUT                                                                                  |
| GREEN/WHITE   | (-) 200mA FACTORY ALARM ARM OUTPUT                                                                          |
|               | EMPTY<br>PINK<br>VIOLET***<br>VIOLET/BLACK<br>BROWN<br>VIOLET/YELLOW<br>GRAY/BLACK<br>ORANGE<br>GREEN/WHITE |

#### This option is not available with the 1-way system.

\*\* Connect this wire to ground through an optional momentary switch for turbo timer mode activation

#### \*\*\* Required connection for manual transmission vehicles.

\*\*\*\* Ground this wire for automatic transmission vehicles or connect to the parking brake wire for manual transmission vehicles.

Important: NEVER connect 200mA low current outputs directly to a motor or high current device WITHOUT a relay.

# Installation Points

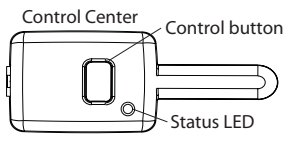

# Learning the Tach (not needed with Virtual Tach)

#### To learn the tach signal:

- Start the vehicle with the key.
- Within 5 seconds, **press** and **hold** the Control button. 2.
- 3. After 3 seconds the status LED on your Control Center lights constant when the tach signal is learned.
- 4. Release the Control button.

Important: This unit can learn the tachometer with the analog input or through D2D using an interface module. The unit confirms which source is used by flashing the parking lights.

When programming tach learning with:

- Analog, the parking lights flash one time.
- D2D interface module, the parking lights flash twice.

If the tachometer input on the system is connected to the vehicle, the D2D tachometer input is ignored.

## Learning Virtual Tach (not needed with hardwire tach inputs)

#### To program Virtual Tach:

- 1. After the install is complete, **remote start** the engine. The programming operation may require 3 cranks of the starter before the engine starts and runs. Do not turn off the remote start if this happens, it is a normal programming operation
- Once the engine begins running, let it run for at least 30 seconds.
- Using the Remote, send the Remote start command to turn remote start off. 3 Virtual Tach is programmed.

To reset Virtual Tach, go to the Reset and Deletion section of this guide. Virtual Tach cannot be reset with the Bitwriter.

Note: Virtual Tach cannot be used in MTS Manual Transmission Mode. It is also not recommended for diesel trucks.

Virtual Tach handles disengaging the starter motor during remote starting - it does not address over-rev. If the customer wants to have the over-rev protection capability, the tach wire must be connected.

Important: After successfully learning Virtual Tach, a small minority of vehicle starters may over crank or under crank during remote start. The Bitwriter can be used to fine tune the starter output time in 50mS increments to compensate for such an occurrence.

## Remote Start Shutdown/Startup Diagnostics

Unit can report the cause of the last shutdown of the remote start system through flash sequences of the status LED.

#### To perform shutdown diagnostics:

- 1. With the ignition Off, press and hold the Control button.
- Turn the ignition On and then back Off while **holding** the Control button.
- Release the Control button.
- Press and release the Control button. The status LED flashes to report the last 4 shutdown for one minute or until the ignition is turned on, as shown in the following table:

| itus | LED | Flashes | Shutdown | Mode |
|------|-----|---------|----------|------|
|      |     |         |          |      |

| Status LED Flashes | Shutdown Mode                                  |
|--------------------|------------------------------------------------|
| 1 flash            | Runtime expired                                |
| 2 flashes          | Over-rev shutdown                              |
| 3 flashes          | Low or no RPM                                  |
| 4 flashes          | Transmitter shutdown (or optional push button) |

- 5 flashes
- 6 flashes
- 7 flashes
- 8 flashes
- 9 flashes
- 11 flashes
- Timer mode error: Ignition is on or shutdown input is active when activating timer mode.

Turbo mode error: Turbo mode is programmed off, engine is not on or shutdown input is active.

Timer mode/Turbo mode/Manual mode error \*

Manual mode error: MTS mode not enabled.

(+) Brake shutdown

(-) Hood shutdown

Neutral safety shutdown

Low battery (voltage mode)

Wait-to-start input timed out

Startup Diagnostics: If the vehicle fails to activate the remote start, the remote start module will flash the parking lights on the vehicle to notify you of what caused the no-start situation.

#### Parking Light Flashes

- 5 flashes Brake wire is active
- 6 flashes Hood pin wire is active
- 7 flashes Manual transmission mode is enabled and not initialized.
- 8 flashes Neutral safety wire has no ground or the neutral safety switch is Off.

# **Remote Pairina**

#### Prepare the vehicle system to be Paired with a new remote

- Turn the key to the ON position.
- Press/release once and then press/hold the control button on the system's 2 Control Center. The status LED begins flashing in a sequence of 1 flash and the horn sounds once to confirm the system is ready for pairing.
- Release the Control Center button. 3.
- Press/hold the remote button for 15 seconds. The LED patterns change while 4. holding.
- The horn emits 1 sound to confirm learning. 5
- Repeat for each remote to be learned (up to four). 6
- 7. Turn the ignition off or wait 60 seconds to exit learning, the horn emits 2 sounds to confirm.

The learn routine Exits if any of the following occurs:

- The ignition is turned off.
- There is no activity for 60 seconds.
- The control button is pressed too many times. •

## **Remote Functions**

| System State | Press/Release | Press/Hold<br>for 3 sec. |
|--------------|---------------|--------------------------|
| ENGINE OFF   | START ENGINE  | CAR FINDER               |
| ENGINE ON    | UNLOCK DOORS  | STOP ENGINE              |

Bitwriters with a date code of 6a or older require an IC upgrade (p/n 998M). Some bitwriters with a date code of 6B do not require the IC upgrade, refer to tech tip # 1112 for more information.

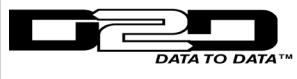

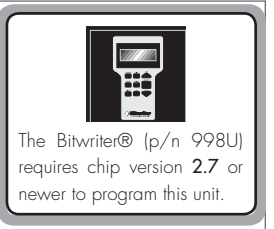

# **Programming System Features**

The System Features Learn Routine dictates how the unit operates. It is possible to access and change most of the feature settings using the Control button.

- 1. **Turn** the ignition on, then off.
- Select a Menu. Press and hold the Control button. The number of horn honks and LED flashes indicates the menu number. 1 horn honk and LED flash indicates menu 1, 2 horn honks and LED flashes - menu 2 and 3 horn honks and LED flashes for menu 3.
- 3. When the desired menu horn honks are heard with LED flashes, **release** the Control button.
- 4. Select a Feature. Press and release the Control button the number of times corresponding to the feature you wish to change. Then **press** and **hold** one more time to select the features.
- 5. **Program** the Feature. While holding the Control button, you can change the feature by pressing the button on the remote control, each press will cycle through each option.

#### Once a feature is programmed:

- Other features can be programmed within the same menu
- Another menu can be selected
- The learn routine can be exited if programming is complete

#### To access another feature in the same menu:

- 1. **Press** and **release** the Control button the number of times necessary to advance from the feature you just programmed to the next one you want to program.
- 2. Then **press** the Control button once more and **hold** it.

#### To select another menu:

- 1. **Press** and **hold** the Control button.
- 2. After 3 seconds, the unit advances to the next menu and the horn honks and the LED flashes, indicating which menu has been accessed.

#### The learn routine exits if any of the following occurs:

- The ignition is turned On
- There is no activity for 30 seconds
- The Control button is pressed too many times

## **Bitwriter - only Options**

If programming with the Bitwriter®, the learn routine can be locked or unlocked. If the learn routine has previously been locked, it must be unlocked with Bitwriter® - this cannot be done manually with the Control button.

The Bitwriter® gives you access to a wider range of system options. These features and the adjustments that may be programmed are described in the table below. Default settings are in **bold**.

| Menu<br>Item | Feature                              | Default | Opt. 2                | Opt. 3     | Opt.4   | Opt. 5+                                                        |  |
|--------------|--------------------------------------|---------|-----------------------|------------|---------|----------------------------------------------------------------|--|
| 1            | Aux/Trunk Icon Type*                 | Trunk   | Window                | Sunroof    | Audio   | Lights/Left dr/Right<br>dr/Rear Hatch                          |  |
| 2            | Aux 1 Timed Output                   | 30 sec. | Options: 1            | to 90 sec. |         |                                                                |  |
| 3            | Aux 1 Icon Type*                     | Pulsed  | Trunk                 | Window     | Sunroof | Audio/Lights/Left dr/<br>Right dr/Rear Hatch/<br>Timed/Latched |  |
| 4            | Aux 2 Timed Output                   | 30 sec. | Options: 1 to 90 sec. |            |         |                                                                |  |
| 5            | Aux 2 Icon Type*                     | Pulsed  | Trunk                 | Window     | Sunroof | Audio/Lights/Left dr/<br>Right dr/Rear Hatch/<br>Timed/Latched |  |
| 6            | Aux 3 Timed Output                   | 30 sec. | Options: 1            | to 90 sec. |         |                                                                |  |
| 7            | Aux 3 Icon Type *                    | Pulsed  | Trunk                 | Window     | Sunroof | Audio/Lights/Left dr/<br>Right dr/Rear Hatch/<br>Timed/Latched |  |
| 8            | Aux 4 Timed Output                   | 30 sec. | Options: 1            | to 90 sec. |         |                                                                |  |
| 9            | Diesel Start Delay<br>type (seconds) | 15 sec. | Options: 1            | to 90 sec. |         |                                                                |  |

| Menu<br>Item | Feature                               | Default              | Opt. 2                                                                                          | Opt. 3                | Opt.4          | Opt. 5+           |  |
|--------------|---------------------------------------|----------------------|-------------------------------------------------------------------------------------------------|-----------------------|----------------|-------------------|--|
| 10           | Timer Mode Runtime<br>(minutes) *     | 12 min.              | Options: 1                                                                                      | Options: 1 to 16 min. |                |                   |  |
| 11           | Timer Mode Starts*                    | 6 starts             | Options: 1                                                                                      | /2/3/4 to             | 24 (Starts) in | n increments of 2 |  |
| 12           | Timer mode intervals<br>(hours)*      | 3 hr.                | Options: 1                                                                                      | /2/ <b>3</b> /4 to    | 24 in 2 hou    | ir increments     |  |
| 13           | Smart start low temp*                 | 0° (F)               | Options: C                                                                                      | DFF, -20° to 2        | 70° in 10° ir  | ncrements         |  |
| 14           | Smart start high<br>temp*             | 100° (F)             | Options: OFF, 40° to 130° in 10° increments                                                     |                       |                |                   |  |
| 15           | Smart start low bat-<br>tery (volts)* | 10.5V                | Options: OFF, 9V to 12.5V in 0.5V increments                                                    |                       |                |                   |  |
| 16           | Starter Release<br>Fine Tune          | 6<br>(normal)        | Options: 0 to 20 in increments of 1                                                             |                       |                |                   |  |
| 17           | Feature Programming                   | Unlocked             | Locked                                                                                          |                       |                |                   |  |
| 18           | Transmitter Program-<br>ming          | Unlocked             | Locked Options: 1 to 60 min.   Options: Not initialized, 0 to 1000 in 50 millisecond increments |                       |                |                   |  |
| 19           | Remote Start Runtime                  | 12 min.              |                                                                                                 |                       |                |                   |  |
| 20           | Virtual Tach Fine Tune                | Not Ini-<br>tialized |                                                                                                 |                       |                |                   |  |

\* Feature only available on 2-way LCD system.

### Feature Menus

Default settings are in **bold** type.

## Menu 1 - Vehicle Integration

| Menu<br>Item | Feature                                      | Opt. 1                                                  | Opt. 2                                                 | Opt. 3                                        | Opt.4                                         | Opt. 5+                                                         |
|--------------|----------------------------------------------|---------------------------------------------------------|--------------------------------------------------------|-----------------------------------------------|-----------------------------------------------|-----------------------------------------------------------------|
| 1            | System Locking Mode                          | Active<br>Locking                                       | Passive<br>Locking                                     | Auto Re-<br>locking                           |                                               |                                                                 |
| 2            | Panic Mode *                                 | On                                                      | lgn Off<br>only                                        | Off                                           |                                               |                                                                 |
| 3            | Horn Function                                | Confirmation<br>Chirp (20<br>ms) & Panic                | Confirma-<br>tion Chirp<br>(30 ms) &<br>Panic          | Confirma-<br>tion Chirp<br>(40 ms) &<br>Panic | Confirma-<br>tion Chirp<br>(50 ms) &<br>Panic | Confir-<br>mation<br>Chirp Off<br>- Panic<br>Only *<br>(Pulsed) |
| 4            | Ign-controlled locks                         | No Ign-<br>locking                                      | Lock &<br>Unlock                                       | Lock Only                                     | Unlock<br>Only                                |                                                                 |
| 5            | Door Lock Pulses                             | Single                                                  | Double<br>Unlock<br>Only                               | Double<br>Lock Only                           | Double<br>Lock &<br>Unlock                    |                                                                 |
| 6            | Door Lock output<br>duration                 | 0.8 sec.                                                | 3.5 sec.                                               | 0.4 sec.                                      |                                               |                                                                 |
| 7            | 2nd Unlock                                   | 2nd unlock<br>on/ Ign-<br>control after<br>first unlock | 2nd unlock<br>on/ Ign-<br>control with<br>first unlock |                                               |                                               |                                                                 |
| 8            | Comfort Closure *                            | No Comfort<br>Closure                                   | Comfort<br>Closure 1                                   | Comfort<br>Closure 2                          |                                               |                                                                 |
| 9            | Hood Trigger Type                            | Normally<br>Open                                        | Normally<br>closed                                     |                                               |                                               |                                                                 |
| 10           | Door Switch Type                             | Normally open                                           | Normally<br>closed                                     |                                               |                                               |                                                                 |
| 11           | Ignition Off msg *<br>(remote button unlock) | On                                                      | Off                                                    |                                               |                                               |                                                                 |

\* Feature only available on 2-way LCD system

#### Menu 2 - Convenience

| Menu<br>Item | Feature                          | Opt. 1         | Opt. 2           | Opt. 3               | Opt.4                       | Opt. 5+                                               |
|--------------|----------------------------------|----------------|------------------|----------------------|-----------------------------|-------------------------------------------------------|
| 1            | One-time Bypass                  | No Bypass      | Bypass           |                      |                             |                                                       |
| 2            | Valet Switch Pulse<br>Count      | 1              | 2                | 3                    | 4                           | 5                                                     |
| 3            | Door Ajar Error msg *            | On             | Off              |                      |                             |                                                       |
| 4            | Ign-controlled Dome<br>light     | On             | Off              |                      |                             |                                                       |
| 5            | OEM Alarm Disarm<br>w/Aux/trunk* | On             | Off              |                      |                             |                                                       |
| 6            | OEM Alarm Disarm<br>Output       | With<br>Unlock | Before<br>Unlock | Remote<br>Start Only |                             |                                                       |
| 7            | OEM Alarm Disarm<br>Pulses       | 1              | 2                |                      |                             |                                                       |
| 8            | Aux 1 Output type **             | Validity       | Latch            | Latch/<br>reset/ign  | Timed                       | Off (5)/2nd<br>Unlock (6)                             |
| 9            | Aux 1 Linking                    | No Linking     | Link to<br>Lock* | Link to<br>Unlock    | Link to<br>Lock/<br>Unlock* | Link to<br>Remote Start<br>only                       |
| 10           | Aux 2 Output type **             | Validity       | Latch            | Latch<br>reset/ign   | Timed                       | Off (5)/2nd<br>unlock (6)                             |
| 11           | Aux 2 Linking                    | No Linking     | Link to<br>Lock* | Link to<br>Unlock    | Link to<br>Lock/<br>Unlock* | Link to<br>Remote Start<br>only                       |
| 12           | Aux 3 Output type**              | Validity       | Latch            | Latch<br>reset/ign   | Timed                       | Off (5)/2nd<br>unlock (6)                             |
| 13           | Aux 3 Linking                    | No Linking     | Link to<br>Lock* | Link to<br>Unlock    | Link to<br>Lock/<br>Unlock* | Smart Key<br>Control (Link<br>to Remote<br>Start Off) |
| 14           | Aux 4 Output Type**              | Validity       | Latch            | Latch<br>reset/ign   | Timed                       | Off (5)/2nd<br>Unlock (6)                             |
| 15           | Aux 4 Linking                    | No linking     | Link to<br>Lock* | Link to<br>Unlock    | Link to<br>Lock/<br>Unlock* | Link to<br>Remote Start<br>Only                       |
| 16           | Aux/Trunk Output type            | Validity       | Off              | 2nd unlock           |                             |                                                       |

\* Not available with the 1 button remote control.

\*\* Aux channels with the 1 button remote can only be accessed with channel linking to unlock or remote start.

#### Menu 3 - Remote start

| Menu<br>Item | Feature                                | Opt. 1                 | Opt. 2                 | Opt. 3                 | Opt.4            | Opt. 5+                                             |
|--------------|----------------------------------------|------------------------|------------------------|------------------------|------------------|-----------------------------------------------------|
| 1            | Transmission Mode                      | Manual                 | Automatic              |                        |                  |                                                     |
| 2            | Engine Checking Mode                   | Virtual<br>Tach        | Voltage                | Off                    | Tachom-<br>eter  |                                                     |
| 3            | Cranking Time                          | 0.6 sec.               | 0.8 sec.               | 1.0 sec.               | 1.2 sec.         | 1.4 (5) /1.6<br>(6)/ 1.8 (7)/<br>2.0 (8)/<br>4.0(9) |
| 4            | Remote Start Runtime                   | 12 min.                | 24 min.                | 60 min.                |                  |                                                     |
| 5            | Activation Pulse Count                 | 1                      | 2                      |                        |                  |                                                     |
| 6            | Turbo Mode *                           | No Turbo<br>Mode       | On-1 min.              | On-3 min.              | On-5 min.        | On-10 min.                                          |
| 7            | Timer Mode Runtime**                   | 12 min.                | 3 min.                 | 6 min.                 | 9 min.           |                                                     |
| 8            | Flex Relay Function                    | Ignition 2             | Acces-<br>sory 2       | Starter 2              |                  |                                                     |
| 9            | Diesel Start Delay                     | Wait-to<br>Start input | Timed 15<br>sec.       | Timed 30<br>sec.       | Timed 45<br>sec. |                                                     |
| 10           | Accessory during Diesel<br>Start Delay | On                     | Off                    |                        |                  |                                                     |
| 11           | Status 2 Output                        | Status                 | Latch Rear<br>Defogger | Pulse Rear<br>Defogger |                  |                                                     |
| 12           | Parking Light Output                   | Constant               | Pulsed                 | Off                    |                  |                                                     |
| 13           | Anti-grind Output                      | On                     | Off                    |                        |                  |                                                     |

© 2012 Directed. All rights Reserved.

| Menu<br>Item | Feature                       | Opt. 1 | Opt. 2   | Opt. 3   | Opt.4 | Opt. 5+ |
|--------------|-------------------------------|--------|----------|----------|-------|---------|
| 14           | Tach Mode Starter<br>Release  | Normal | Increase | Decrease |       |         |
| 15           | Vehicle temp<br>auto report** | Off    | On       |          |       |         |
| 16           | Remote Start Safelock         | Off    | On       |          |       |         |

- \* With the 1 button remote; turbo timer mode can only be activated by adding a push button to the white/blue (-) activation input wire on the 24 pin harness.
- \*\* Not available with the 1 button remote control.

# Reset and Deletion

If a feature/virtual tach needs to be reset or the remote controls need to be deleted, use the following procedure.

- 1. **Turn** the ignition to the ON position (The heavy gauge pink wire must be connected).
- 2. Within 10 seconds, **press** and release the Control button: two times if you want to delete remote controls, three times to reset features or four times to reset virtual tach. These features are described next.

**Delete remote controls:** This feature erases all remote controls from the memory of the system. This is useful in cases when a customer's remote is lost or stolen. Note: This does not reset the programmed features of the system or reset the Virtual Tach setting.

Reset Features: This resets features to the factory default settings.

Note: This does not delete the remote controls from the system or reset the Virtual Tach setting

Virtual Tach Reset: Deletes all previously learned values for Virtual Tach, and on the next remote start sequence the unit begins virtual tach initialization.

Note: The "Zap" feature on the Bitwriter does not reset the Virtual tach setting.

- Once you have selected the function step, press the Control button once more and hold it. The LED flashes and the horn sounds to confirm the selected functional step. Release the Control button (learning exits in 60 seconds if no action is performed).
- 4. **Press** the button on the remote control. The vehicle sounds to confirm that the feature has been successfully reset.
- 5. Turn the ignition off or wait 60 seconds to exit the reset/delete procedure, the horn emits 2 sounds to confirm.

The routine Exits if any of the following occurs:

- The ignition is turned off
- There is no activity for 60 seconds
- The control button is pressed too many times

See full Installation Guide for more detailed information on this system. Such information and more can be found online at: www.directechs.com

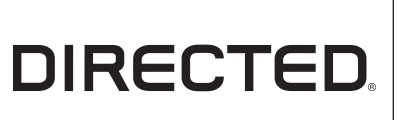